zurück Home weiter

## 4.4.05 Rechnungen stellen (Fortsetzung 2)

## **Rechnungen stornieren**

Wenn eine gültige (fakturierte) Rechnung wieder auf den Status "ungültig" (storniert) gesetzt werden soll, kann die Aktion "Rechnung stornieren" verwendet werden. Dieses Stornieren kann notwendig sein, wenn die Rechnung versehentlich übernommen worden ist oder der die Rechnung abgeändert werden muß.

Mit Hilfe der Aktion "Rechnung stornieren" wird der Status des Angebotes von "Rechnung übernommen" auf ...

| 🔀 🚍 📔 Rechnung 7 1-02-12-3                |                          |          |                |                   |                 |  |
|-------------------------------------------|--------------------------|----------|----------------|-------------------|-----------------|--|
| 4 🎽 🗇 🗸 Q                                 | 10 - Rechnung stornieren |          |                |                   |                 |  |
|                                           |                          | Ak       | tion ausführen |                   |                 |  |
| Stammblatt Sonstiges                      | / Alle                   |          |                |                   |                 |  |
| Rechnung 7                                |                          |          |                |                   |                 |  |
| Bezeichnung 1-02-12-3                     |                          |          |                |                   |                 |  |
| Projekt Projekt 2 Schnittst               | elle Exchange 📳          |          |                |                   |                 |  |
| Status Rechnung fakturier                 | t                        |          |                |                   |                 |  |
| Zeitspanne von                            | bis                      |          |                |                   |                 |  |
| Netto 22.304,00 E                         | UR                       |          |                |                   |                 |  |
| Umsatzsteuer Umsatzsteuer 01.0            | 1.2000 MwSt-D-Voll 📳     |          |                |                   |                 |  |
| Brutto 25.872,64 E                        | UR                       |          |                |                   |                 |  |
| Abrechnungsart Aufwand                    |                          |          |                |                   |                 |  |
| Abschlag %                                | 1                        |          |                |                   |                 |  |
| Angebot Angebot 3 1-02-12-                | 2 💽                      |          |                |                   |                 |  |
| Mitarbeiter Mitarbeiter Schmid            | t Frank 📳                |          |                |                   |                 |  |
| Rechnungsdatum 13.12.2002                 |                          |          |                |                   |                 |  |
| Original-Rechnung 🕞                       |                          |          |                |                   |                 |  |
| Bemerkung                                 |                          | <u>^</u> |                |                   |                 |  |
|                                           |                          |          |                |                   |                 |  |
|                                           |                          | -        |                |                   |                 |  |
| Rechnungspositionen                       |                          |          |                |                   |                 |  |
| N 1-8/8 < < >                             |                          |          |                |                   |                 |  |
|                                           |                          |          |                |                   |                 |  |
| Position                                  | Bezeichnung              | Anzahl   | E              | Externer Betrag 🧧 | Interner Betrag |  |
| 🕑 <sup>1</sup> 🗆 7-1                      | Projektleitung           | 24:00 h  | 3 Pt           | 2.448,00 EUR      | 1.472,52 EUR    |  |
| 🔁 <sup>2</sup> 🗖 7-2                      | Konzeptgespräche         | 16:00 h  | 2 Pt           | 1.472,00 EUR      | 613,55 EUR      |  |
| 🕑 3 🗖 7-3                                 | Pflichtenheft erstellen  | 16:00 h  | 2 Pt           | 1.632,00 EUR      | 736,26 EUR      |  |
| 🟵 4 🗖 7-4                                 | Entwicklung Java         | 64:00 h  | 8 Pt           | 6.528,00 EUR      | 2.454,20 EUR    |  |
| 🔁 <sup>5</sup> 🗖 7-5                      | Entwicklung VB6          | 56:00 h  | 7 Pt           | 5.712,00 EUR      | 2.454,20 EUR    |  |
| 🔁 <sup>6</sup> 🗖 7-6                      | Dokumentation            | 16:00 h  | 2 Pt           | 1.472,00 EUR      | 1.227,10 EUR    |  |
| 😰 7 🗖 7-7                                 | Testen                   | 20:00 h  | 2,5 Pt         | 2.040,00 EUR      | 1.227,10 EUR    |  |
| 🔁 <sup>8</sup> 🗖 7-8                      | Reisekosten (Pauschal)   | 1:00 h   | 0,125 Pt       | 1.000,00 EUR      | 1.000,00 EUR    |  |
| Zahlungseingänge 🖪 🗮 🗹<br>🗆 🎦 7 1-02-12-3 | 3                        |          |                |                   |                 |  |

... "Rechnung storniert" gesetzt. Die Rechnung ist nicht mehr gültig und wird auch im Auswertungssystem nicht mehr berücksichtigt. Alle zuvor als fakturiert gekennzeichneten Kosten werden wieder als nicht fakturiert gekennzeichnet und die fakturierten Stunden der Arbeitspakete zurückgesetzt. Wenn ein Schnittstelle zur Finanzbuchhaltung implemntiert ist, wird darüber hinaus auch eine Gegenbuchung für diese Rechnung erzeugt.

| 🔀 🖃 😰 Rect   | nung 7 1-02-12-3                   |
|--------------|------------------------------------|
| ڭ 🎓 🕄        | 10 - Rechnung stornieren           |
| 🎯 Stammblatt | Sonstiges Alle                     |
| Rechnung     | 7                                  |
| Bezeichnung  | 1-02-12-3                          |
| Projekt      | Projekt 2 Schnittstelle Exchange 📳 |
| Status       | Storniert                          |
| Zeitspanne   | von 🔀 bis                          |
| Netto        | 22.304,00 EUR                      |

Diese Rechnung kann aus aus historischen Gründen im System belassen werden, gelöscht werden oder als Basis einer neuen Rechnung dienen. Mit Hilfe der Aktion "Neue Rechnung aus Storno" kann aus stornierten Rechnungen eine neue Rechnung erzeugt werden.

## Neue Rechnung aus Storno erstellen

| 12 - Neue Rechnung aus Storno | <b>I</b>                              |
|-------------------------------|---------------------------------------|
|                               | ۲ <sup>۰۰</sup> )<br>Aktion ausführen |

Die Aktion erzeugt eine Kopie der stornierten Rechnung mit (in der Standardversion) einer neuer Rechnungsnummer, das entsprechend abgeändert werden kann.

| 🔀 🖿 😰 Rect   | nnung 8 1-02-12-4                  |
|--------------|------------------------------------|
|              | 🐮 🏂 🗇 🕜 🔽 01 - Arbeitspakete       |
| 🎯 Stammblatt | t 🔪 Sonstiges 🖉 Alle               |
| Rechnung     | 8                                  |
| Bezeichnung  | 1-02-12-4                          |
| Projekt      | 2 Schnittstelle Exchange 🔄 💽 💽 🔽 🔽 |
| Status       | Keine Rechnung                     |
| Zeitspanne   | von 💦 📷 🖬 bis 🔲 🖬 🕅                |

Im folgenden Beispiel wird die Position 8-8 Reisekosten (Pauschal) gelöscht. Dazu wird die Position markiert und auf "entfernen" geklickt.

## Rechnungspositionen 🏹 🗈 🖻 🗋 1-8/8 🛃 🛋 🕨 💌

| entfernen   | Position | Bezeichnung             | e /   | Anzahl  | Ē  | Externer Bet | trag 📃 | Interner Bet | rag |
|-------------|----------|-------------------------|-------|---------|----|--------------|--------|--------------|-----|
| <b>₽</b> 1□ | 8-1      | Projektleitung          | 24:00 | h 3     | Pt | 2.448,00     | EUR    | 1.472,52     | EUR |
| 🗜 2 🗖       | 8-2      | Konzeptgespräche        | 16:00 | h 2     | Pt | 1.472,00     | EUR    | 613,55       | EUR |
| 🗜 3 🗆       | 8-3      | Pflichtenheft erstellen | 16:00 | h 2     | Pt | 1.632,00     | EUR    | 736,26       | EUR |
| 🕀 4 🗆       | 8-4      | Entwicklung Java        | 64:00 | h 8     | Pt | 6.528,00     | EUR    | 2.454,20     | EUR |
| 野 5 🗖       | 8-5      | Entwicklung VB6         | 56:00 | h 7     | Pt | 5.712,00     | EUR    | 2.454,20     | EUR |
| 🗜 6 🗖       | 8-6      | Dokumentation           | 16:00 | h 2     | Pt | 1.472,00     | EUR    | 1.227,10     | EUR |
| 🗗 7 🗖       | 8-7      | Testen                  | 20:00 | h 2,5   | Pt | 2.040,00     | EUR    | 1.227,10     | EUR |
| 🔁 8 🗗       | 8-8      | Reisekosten (Pauschal)  | 1:00  | h 0,125 | Pt | 1.000,00     | EUR    | 1.000,00     | EUR |

Nach Bestätigung der Sicherheitsabfrage ...

| 🔀 🚍 🜠 Dokumente löschen                                          |  |  |  |  |  |  |
|------------------------------------------------------------------|--|--|--|--|--|--|
| schen                                                            |  |  |  |  |  |  |
| <ul> <li>Rechnungsposition 8-8 Reisekosten (Pauschal)</li> </ul> |  |  |  |  |  |  |
|                                                                  |  |  |  |  |  |  |
|                                                                  |  |  |  |  |  |  |
| en? M 🔀                                                          |  |  |  |  |  |  |
|                                                                  |  |  |  |  |  |  |

... wird die Rechnungsposition gelöscht und der Rechnungswert entsprechend vermindert. Anschließend wird noch die Position 8-7 Testen auf 2 Personentage Aufwand reduziert und die Rechnung abgespeichert.

|   |   |   | Position | Bezeichnung             | An:     | zahl | E  | Externer Bet | trag 📃 | Interner Be | trag |
|---|---|---|----------|-------------------------|---------|------|----|--------------|--------|-------------|------|
| ÷ | 1 |   | 8-1      | Projektleitung          | 24:00 h | 3 p  | ⊃t | 2.448,00     | EUR    | 1.472,52    | EUR  |
| Ð | 2 | Γ | 8-2      | Konzeptgespräche        | 16:00 h | 2 F  | ⊃t | 1.472,00     | EUR    | 613,55      | EUR  |
| Ð | 3 |   | 8-3      | Pflichtenheft erstellen | 16:00 h | 2 F  | ⊃t | 1.632,00     | EUR    | 736,26      | EUR  |
| Ð | 4 | Γ | 8-4      | Entwicklung Java        | 64:00 h | 8    | ⊃t | 6.528,00     | EUR    | 2.454,20    | EUR  |
| Ð | 5 | Γ | 8-5      | Entwicklung VB6         | 56:00 h | 7 F  | ⊃t | 5.712,00     | EUR    | 2.454,20    | EUR  |
| Ð | 6 |   | 8-6      | Dokumentation           | 16:00 h | 2 F  | ⊃t | 1.472,00     | EUR    | 1.227,10    | EUR  |
| Ð | 7 |   | 8-7      | Testen                  | 16:00 h | 2 6  | ⊃t | 1.632,00     | EUR    | 1.227,10    | EUR  |

Abschließend kann die neue Rechnung ausgedruckt und mit Hilfe der Aktion "Rechnung übernehmen" als gültig gekennzeichnet werden.

| 09 - Rechnung übernehmen | <b>I</b>         |
|--------------------------|------------------|
|                          | Aktion ausführen |

Die "neuen" Rechnungen erhalten automatisch einen Verweis auf die Original Rechnung. Im Beispiel wird diese Rechnung mit 🖹 geöffnet und ..

| Last       |                                                                                                    |
|------------|----------------------------------------------------------------------------------------------------|
| update:    | en guis bandhuch kanitel 4:4.4.05 rechnungen stellen fortsetzungt https://infodesire.pet/dokuwiki/doku.php?id=en.gui5-bandhuch-kanitel 4:4.4.05 rechnungen stellen fortsetzungt |
| 2020/01/17 |                                                                                                    |
| 14:45      |                                                                                                    |

| Original-Rechnung | Rechnung 7 1-02-12-3 🕋            |
|-------------------|-----------------------------------|
| Bemerkung         | Navigieren Sie zu diesen Dokument |

... anschließend mit Hilfe der Aktion "Rechnung löschen" gelöscht (wenn es nicht mehr aus historischen Gründen benötigt wird).

| 🔀 🖃 📔 Rech                 | nung 7 1-02-12-3     |                         |          |                  |                   |                 |
|----------------------------|----------------------|-------------------------|----------|------------------|-------------------|-----------------|
| ¥ 🁌 🗇                      | 0                    | I1 - Rechnung löschen   | •        |                  |                   |                 |
| 🎯 Stammblatt               | Sonstiges            | Alle                    |          | Aktion ausführen |                   |                 |
| Rechnung                   | 7                    |                         |          |                  |                   |                 |
| Bezeichnung                | 1-02-12-3            |                         |          |                  |                   |                 |
| Projekt                    | Projekt 2 Schnittste | lle Exchange 📳          |          |                  |                   |                 |
| Status<br>Zeitspanne       | Storniert<br>von     | bis                     |          |                  |                   |                 |
| Netto                      | 22.304,00 EU         | R                       |          |                  |                   |                 |
| Umsatzsteuer               | Umsatzsteuer 01.01   | .2000 MwSt-D-Voll 📳     |          |                  |                   |                 |
| Brutto                     | 25.872,64 EU         | R                       |          |                  |                   |                 |
| Abrechnungsart<br>Abschlag | Aufwand %            |                         |          |                  |                   |                 |
| Angebot                    | Angebot 3 1-02-12-2  | <b>P</b>                |          |                  |                   |                 |
| Mitarbeiter                | Mitarbeiter Schmidt  | Frank 💽                 |          |                  |                   |                 |
| Rechnungsdatum             | 13.12.2002           |                         |          |                  |                   |                 |
| Original-Rechnung          | Ð                    |                         |          |                  |                   |                 |
| Bemerkung                  |                      |                         | <u> </u> |                  |                   |                 |
|                            |                      |                         |          |                  |                   |                 |
|                            |                      |                         | ~        |                  |                   |                 |
| Rechnungsposition          | ien                  |                         |          |                  |                   |                 |
|                            |                      |                         |          |                  |                   |                 |
|                            | Position             | Bezeichnung             | Anzal    | hl 📃             | Externer Betrag 📰 | Interner Betrag |
| 🔁 <sup>1</sup> 🗖 7-1       |                      | Projektleitung          | 24:00 h  | 3 Pt             | 2.448,00 EUR      | 1.472,52 EUR    |
| 😰 <sup>2</sup> 🗖 7-2       |                      | Konzeptgespräche        | 16:00 h  | 2 Pt             | 1.472,00 EUR      | 613,55 EUR      |
| 3 🗖 7-3                    |                      | Pflichtenheft erstellen | 16:00 h  | 2 Pt             | 1.632,00 EUR      | 736,26 EUR      |
| 🕑 4 🗆 7-4                  |                      | Entwicklung Java        | 64:00 h  | 8 Pt             | 6.528,00 EUR      | 2.454,20 EUR    |
| 😰 <sup>5</sup> 🗆 7-5       |                      | Entwicklung VB6         | 56:00 h  | 7 Pt             | 5.712,00 EUR      | 2.454,20 EUR    |
| 🛃 6 🗖 7-6                  |                      | Dokumentation           | 16:00 h  | 2 Pt             | 1.472,00 EUR      | 1.227,10 EUR    |
| 🕑 <sup>7</sup> 🗆 7-7       |                      | Testen                  | 20:00 h  | 2,5 Pt           | 2.040,00 EUR      | 1.227,10 EUR    |
| 🗜 <sup>8</sup> 🗖 7-8       |                      | Reisekosten (Pauschal)  | 1:00 h   | 0,125 Pt         | 1.000,00 EUR      | 1.000,00 EUR    |
| Zahlungseingänge           | <b>N</b> 📃 🗹         |                         |          |                  |                   |                 |

Nach Bestätigung der Sicherheitsabfrage wird das Angebot aus dem Datenbestand entfernt.

| 🔀 🖿 😰 Red      | 🔀 🚍 😰 Rechnung 7 1-02-12-3           |  |  |  |  |  |  |
|----------------|--------------------------------------|--|--|--|--|--|--|
| 🗈 Soll die Rec | chnung wirklich gelöscht werden? 🙀 🔀 |  |  |  |  |  |  |
| ۴ 놀 (          | 🗊 🗸 🚺 11 - Rechnung loschen 🔽 💽      |  |  |  |  |  |  |
| 🕑 Stammbla     | tt Sonstiges Alle                    |  |  |  |  |  |  |
| Rechnung       | 7                                    |  |  |  |  |  |  |
| Bezeichnung    | 1-02-12-3                            |  |  |  |  |  |  |
| Projekt        | Projekt 2 Schnittstelle Exchange 📳   |  |  |  |  |  |  |

Das neue Angebot enthält jetzt einen unterbrochenen Verweis (BrockenLink), der ...

| 🔀 🚍 😰 Rechnung 8 1-02-12-4               |                                          |                               |          |           |                   |                 |  |
|------------------------------------------|------------------------------------------|-------------------------------|----------|-----------|-------------------|-----------------|--|
| ¥ 🁌 🗇                                    | <b>v</b> Q [                             | 5 - Link zum Original löschen | <b>_</b> |           |                   |                 |  |
| Stammblatt Sonstiges Alle                |                                          |                               | Aktion   | ausführen |                   |                 |  |
| Rechnung                                 | 8                                        |                               |          |           |                   |                 |  |
| Bezeichnung                              | 1-02-12-4                                |                               |          |           |                   |                 |  |
| Projekt                                  | Projekt 2 Schnittstel                    |                               |          |           |                   |                 |  |
| Status                                   | Rechnung fakturiert                      |                               |          |           |                   |                 |  |
| Zeitspanne                               |                                          |                               |          |           |                   |                 |  |
| Netto                                    | 20.896,00 EUR                            |                               |          |           |                   |                 |  |
| Umsatzsteuer                             | euer Umsatzsteuer 01.01.2000 MwSt-D-Voll |                               |          |           |                   |                 |  |
| Brutto                                   | 24.239,36 EUR                            |                               |          |           |                   |                 |  |
| Abrechnungsart                           | Abrechnungsart Aufwand                   |                               |          |           |                   |                 |  |
| Abschlag                                 | %                                        |                               |          |           |                   |                 |  |
| Angebot                                  | Angebot 3 1-02-12-2 🕞                    |                               |          |           |                   |                 |  |
| Mitarbeiter                              | Mitarbeiter Schmidt Frank 📳              |                               |          |           |                   |                 |  |
| Rechnungsdatum                           | Rechnungsdatum 13.12.2002                |                               |          |           |                   |                 |  |
| Original-Rechnung Rechnung 7 1-02-12-3 📳 |                                          |                               |          |           |                   |                 |  |
| Bemerkung                                |                                          |                               | <u> </u> |           |                   |                 |  |
|                                          |                                          |                               |          |           |                   |                 |  |
|                                          |                                          |                               | V        |           |                   |                 |  |
| Rechnungspositionen                      |                                          |                               |          |           |                   |                 |  |
|                                          |                                          |                               |          |           |                   |                 |  |
|                                          | Position                                 | Bezeichnung                   | Anzahl   |           | Externer Betrag 📃 | Interner Betrag |  |
| 🔁 1 🗆 8-1                                |                                          | <br>Projektleitung            |          | 3 Pt      | 2.448,00 EUR      | 1.472,52 EUR    |  |
| 🔁 2 🗆 8-2                                |                                          | Konzeptgespräche              | 16:00 h  | 2 Pt      | 1.472,00 EUR      | 613,55 EUR      |  |
| 🔁 3 🗆 8-3                                |                                          | Pflichtenheft erstellen       | 16:00 h  | 2 Pt      | 1.632,00 EUR      | 736,26 EUR      |  |
| 🛃 4 🗆 8-4                                |                                          | Entwicklung Java              | 64:00 h  | 8 Pt      | 6.528,00 EUR      | 2.454,20 EUR    |  |
| 🛃 5 🗖 8-5                                |                                          | Entwicklung VB6               | 56:00 h  | 7 Pt      | 5.712,00 EUR      | 2.454,20 EUR    |  |
| 🛃 6 🗖 8-6                                |                                          | Dokumentation                 | 16:00 h  | 2 Pt      | 1.472,00 EUR      | 1.227,10 EUR    |  |
| 🕑 <sup>7</sup> 🗖 8-7                     |                                          | Testen                        | 16:00 h  | 2 Pt      | 1.632,00 EUR      | 1.227,10 EUR    |  |
| Zahlungseingänge 🖪 📃 🔽                   |                                          |                               |          |           |                   |                 |  |
| 8 1-02-12-4                              |                                          |                               |          |           |                   |                 |  |
|                                          |                                          |                               |          |           |                   |                 |  |

...mit Hilfe der Aktion "Link zum Original löschen" entfernt werden kann.

| 🔀 🚍 😰 Rechnung 8 1-02-12-4 |                                       |  |  |  |  |  |
|----------------------------|---------------------------------------|--|--|--|--|--|
| u 🔁 🗗                      | 15 - Link zum Original löschen        |  |  |  |  |  |
| Stammblatt Sonstiges Alle  |                                       |  |  |  |  |  |
| Rechnung                   | 8                                     |  |  |  |  |  |
| Bezeichnung                | 1-02-12-4                             |  |  |  |  |  |
| Projekt                    | Projekt 2 Schnittstelle Exchange 📳    |  |  |  |  |  |
| Status<br>Zeitspanne       | Rechnung fakturiert<br>von bis        |  |  |  |  |  |
| Netto                      | 20.896,00 EUR                         |  |  |  |  |  |
| Umsatzsteuer               | Umsatzsteuer 01.01.2000 MwSt-D-Voll 🕞 |  |  |  |  |  |
| Brutto                     | 24.239,36 EUR                         |  |  |  |  |  |
| Abrechnungsart<br>Abschlag | Aufwand %                             |  |  |  |  |  |
| Angebot                    | Angebot 3 1-02-12-2 🕞                 |  |  |  |  |  |
| Mitarbeiter                | Mitarbeiter Schmidt Frank 📳           |  |  |  |  |  |
| Rechnungsdatum             | 13.12.2002                            |  |  |  |  |  |
| Original-Rechnung          | <b>B</b>                              |  |  |  |  |  |
| Bemerkung                  | A.                                    |  |  |  |  |  |

Rechnungspositionen können auch manuell angelegt werden. Mit Hilfe der Funktionalität "Neues Dokument" im Element Rechnungspositionen wird eine neue Rechnungsposition erzeugt (analog zur Vorgehensweise in Abschnitt 4.4.01 Angebot erstellen).

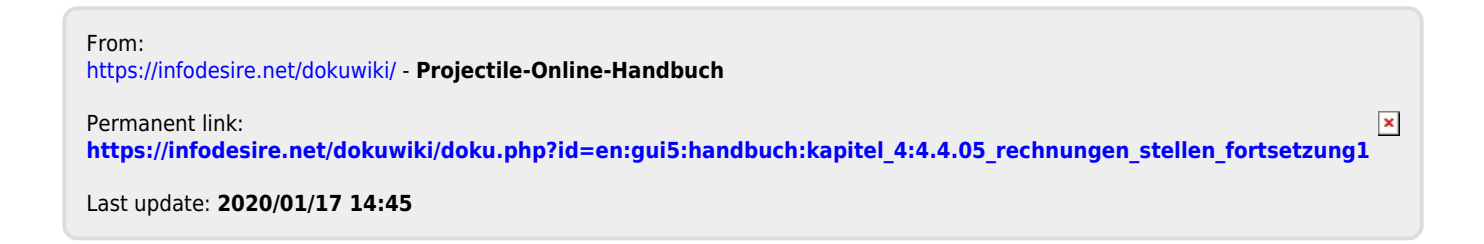